## Installation

- Log into your Confluence instance as an admin.
  Click the admin dropdown and choose Add-ons. The *Find new add-ons* screen loads.
  Locate SonarQube Connector for Confluence.
- 4. Click Free trial to download and install your app.
- 5. You're all set! Click Close in the Installed and ready to go dialog.

To find older SonarQube Connector for Confluence versions compatible with your instance, you can look through the version history page.